## Access the HP Pavilion Help and Support Center

Follow the steps below to open the HP Pavilion Help and Support Center from your Microsoft (R) Windows XP desktop:

- 1. Click Start (located in the lower left corner of your desktop). A list of options will be displayed.
- 2. Choose **All Programs** . A second list of options will appear.
- 3. Select Hewlett Packard. A third list of choices will be displayed.
- 4. Click Help and Support. The HP Pavilion Help and Support Center will open.

Revised 6/9/2006 JMM